# MEDICAL AUTHORIZATION USING INTERQUAL

April 2021

## **CLASS DESCRIPTION**

This class covers the prior authorization (PA) submission for InterQual®-related procedures and provides resolutions to common errors within the InterQual® review. PAs related to behavioral health, dental, durable medical equipment (DME), therapy (OT/PT/ST), pharmacy and waiver <u>are not</u> included.

**Note:** This webinar will *not* include managed care organization (MCO) changes or Medicaid Expansion. For more information, click on the banner from the <u>homepage</u>.

Recommended Audience: Providers who submit PAs related to surgeries, procedures and high-tech imaging.

#### DISCLAIMER

- SoonerCare policy is subject to change.
- The information included in this presentation is current as of April 2021.
- Current information can be found on the OHCA public website: <a href="https://www.Oklahoma.gov/ohca">www.Oklahoma.gov/ohca</a>

## AGENDA

- Verification
  - Eligibility Verification
  - Treatment History
  - Fee Schedule
- Prior Authorizations
  - PA Submission
  - InterQual® Review
- Reminders
- Resources
- Questions

# VERIFICATION

## **ELIGIBILITY VERIFICATION**

| Okla<br>He             | homa<br>alth<br>Auth                        | t<br>Car<br>orit | ye                  |             |                |           |         |         |                                 |     |
|------------------------|---------------------------------------------|------------------|---------------------|-------------|----------------|-----------|---------|---------|---------------------------------|-----|
| My Home                | Eligibility                                 | Claims           | Prior Authorization | s Referrals | Files Exchange | Financial | Letters | Reports | Resources                       |     |
| Eligibility Ver        | ification   Trea                            | tment Hist       | ory                 |             |                |           |         |         |                                 |     |
| Eligibility            |                                             |                  |                     |             |                |           |         |         | <u>Contact Us</u>   <u>Logo</u> | out |
| Eligibili<br>Eligibili | ibility<br>ity Verification<br>tent History |                  |                     |             |                |           |         |         |                                 |     |

#### Select Eligibility Verification to verify member eligibility.

## **ELIGIBILITY VERIFICATION**

| Eligibilit | ty Verification               | Request                           |                          |                            |        |                      |  |  | ? |
|------------|-------------------------------|-----------------------------------|--------------------------|----------------------------|--------|----------------------|--|--|---|
| * Indic    | * Indicates a required field. |                                   |                          |                            |        |                      |  |  |   |
| Enter the  | e patient inform              | ation. If neither Member ID nor ( | Case Number is known, ei | nter SSN and Date of Birth | or Nam | e and Date of Birth. |  |  |   |
|            | Member ID                     |                                   | Case Number              |                            |        | SSN 🖯                |  |  |   |
|            | Last Name                     |                                   | First Name               |                            |        | Date of Birth 😣      |  |  |   |
| *F         | From Date of                  | I                                 | *To Date of              | I                          |        |                      |  |  |   |
|            | Service 🔒                     |                                   | Service 🔒                |                            |        |                      |  |  |   |
|            | Submit Reset                  |                                   |                          |                            |        |                      |  |  |   |
|            |                               |                                   |                          |                            |        |                      |  |  |   |

- Enter the SoonerCare Member ID.
- Enter the From Date and To Date of Service.

### **ELIGIBILITY VERIFICATION**

| Eligibility                       |                | -          |
|-----------------------------------|----------------|------------|
| Coverage                          | Effective Date | End Date   |
| Title 19                          | 09/21/2020     | 09/21/2020 |
| Waiver Advantage                  | 09/21/2020     | 09/21/2020 |
| Non Emergency Transportation      | 09/21/2020     | 09/21/2020 |
| Mental Health and Substance Abuse | 09/21/2020     | 09/21/2020 |
| Visits                            |                | ÷          |
| TPL                               |                | ÷          |

#### Eligibility must show Title 19 for active benefits.

#### **TREATMENT HISTORY**

| Okla<br>He                                                         | homa<br>alth<br>Auth                      | a<br><b>Car</b><br>iorit | ye               |                |                |           |         |         |                   |            |             |
|--------------------------------------------------------------------|-------------------------------------------|--------------------------|------------------|----------------|----------------|-----------|---------|---------|-------------------|------------|-------------|
| My Home                                                            | Eligibility                               | Claims                   | Prior Authorizat | ions Referrals | Files Exchange | Financial | Letters | Reports | Resources         |            |             |
| Eligibility Veri                                                   | ification   Trea                          | atment Hist              | ory              |                |                |           |         |         |                   |            |             |
| Eligibility                                                        |                                           |                          |                  |                |                |           |         |         | <u>Contact Us</u> | <u>Loc</u> | <u>iout</u> |
| <ul> <li>Eligibilit</li> <li>Eligibilit</li> <li>Treatm</li> </ul> | ibility<br>ty Verification<br>ent History |                          |                  |                |                |           |         |         |                   |            |             |

#### Select Treatment History under the Eligibility tab.

#### **TREATMENT HISTORY**

| Member Information                                                |                              |            |  |
|-------------------------------------------------------------------|------------------------------|------------|--|
| Enter the Member ID. If Member ID is valid, the rest of the membe | r information will populate. |            |  |
| *Member ID 012345678 × Last Name                                  | First Name                   | Birth Date |  |
| Service Information                                               |                              |            |  |
| *Service From Date () 01/01/2020                                  | <b>To Date 9</b> 09/21/2020  | Lifetime   |  |
| *Procedure Code Type CPT/HCPCS V                                  | *Procedure Code   62323      |            |  |
| Search Reset                                                      |                              |            |  |

- Member ID Enter the SoonerCare member ID.
- Service From and To Date Enter the dates of service.
- Procedure Code Type Select CPT/HCPCS or Revenue.
- Procedure Code Enter the procedure code.

#### **TREATMENT HISTORY**

| Member Information                                                                            |                                                               |                           |                  |  |  |  |  |  |
|-----------------------------------------------------------------------------------------------|---------------------------------------------------------------|---------------------------|------------------|--|--|--|--|--|
| Enter the Member ID. If Member ID is valid, the rest of the member information will populate. |                                                               |                           |                  |  |  |  |  |  |
| *Member ID 012345678 Last Name First Name Birth Date                                          |                                                               |                           |                  |  |  |  |  |  |
| Service Information                                                                           |                                                               |                           |                  |  |  |  |  |  |
| *Service From Da                                                                              | *Service From Date 0 01/01/2018 To Date 0 08/13/2018 Lifetime |                           |                  |  |  |  |  |  |
| *Procedure Code T                                                                             | *Procedure Code Type CPT/HCPCS ✓ *Procedure Code € 62323      |                           |                  |  |  |  |  |  |
| Search                                                                                        | Reset                                                         |                           |                  |  |  |  |  |  |
| Search Results                                                                                |                                                               |                           |                  |  |  |  |  |  |
|                                                                                               |                                                               |                           | Total Records: 2 |  |  |  |  |  |
| Service Date 🔻                                                                                | Procedure Code                                                | Description               | Units            |  |  |  |  |  |
| 02/28/2018                                                                                    | 02/28/2018 62323 NJX INTERLAMINAR LMBR/SAC 1                  |                           |                  |  |  |  |  |  |
| 02/28/2018                                                                                    | 62323                                                         | NJX INTERLAMINAR LMBR/SAC | 1                |  |  |  |  |  |
|                                                                                               |                                                               |                           |                  |  |  |  |  |  |

Search Results will reflect the date when services were rendered and how many units were billed.

#### **FEE SCHEDULE**

| Okla<br>He                                 | homa<br>alth<br>Auth      | a<br><b>Car</b><br>iorit | ye                          |           |                |           |         |         |                   |               |
|--------------------------------------------|---------------------------|--------------------------|-----------------------------|-----------|----------------|-----------|---------|---------|-------------------|---------------|
| My Home                                    | Eligibility               | Claims                   | <b>Prior Authorizations</b> | Referrals | Files Exchange | Financial | Letters | Reports | Resources         |               |
| Search Provid                              | ers   Search F            | ee Schedu                | le   Search HIPAA Error Co  | des       |                |           |         |         |                   |               |
| Resources                                  |                           |                          |                             |           |                |           |         |         | <u>Contact Us</u> | <u>Logout</u> |
| <ul> <li>Search</li> <li>Search</li> </ul> | Providers<br>Fee Schedule |                          |                             |           |                |           |         |         |                   |               |
| ▶ <u>Search</u>                            | HIPAA Error C             | odes                     |                             |           |                |           |         |         |                   |               |

#### Select Search Fee Schedule under the Resources tab.

#### **FEE SCHEDULE**

| Search Fee Schedule           |                                                                                            |
|-------------------------------|--------------------------------------------------------------------------------------------|
| Procedure NDC DRG             |                                                                                            |
| * Indicates a required field. | e payment of a claim. Please refer to Provider Rules of coverage by specific provider type |
| *Benefit Package              | Title 19                                                                                   |
| Code Type                     | Procedure Code                                                                             |
| *Procedure Code 🔒             | 62323                                                                                      |
| *Date of Service 🛛            | 09/21/2020                                                                                 |
| *Age                          | 21                                                                                         |
| Modifiers 🖯                   |                                                                                            |
|                               |                                                                                            |
| Search                        |                                                                                            |

- Procedure Code Enter the procedure code.
- Date of Service Enter the date of service.
- Age Enter the age of the member.
- Modifiers Used for pricing of procedures.

#### **FEE SCHEDULE**

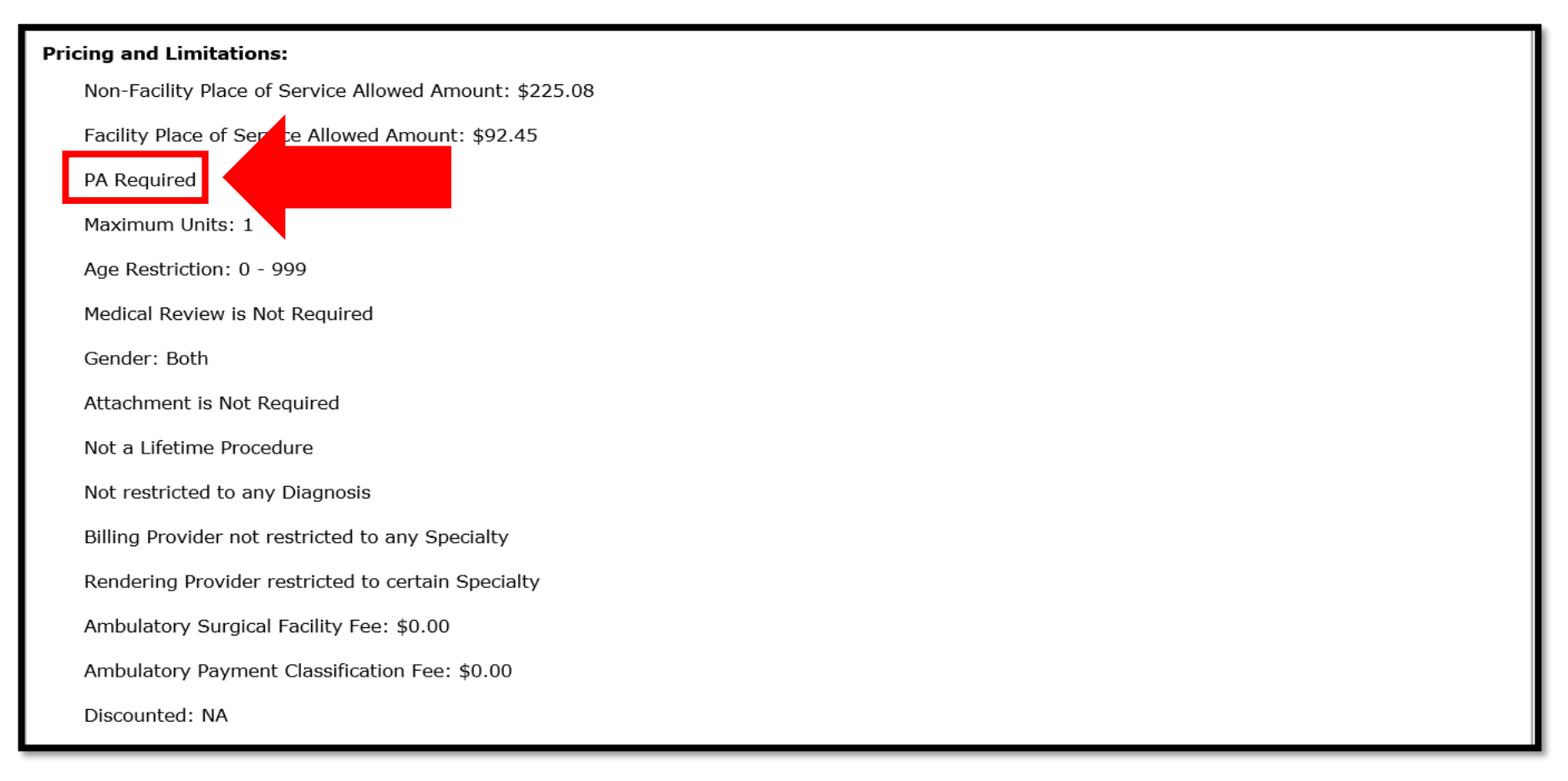

#### Search Results will show if a PA is required.

14 | OKLAHOMA HEALTH CARE AUTHORITY

# PRIOR AUTHORIZATIONS

| Okla<br>He                                                                  | homa<br>alth<br>Auth | a<br>Car<br>lorit              | <b>e</b>                    |                |                |           |         |         |                                   |
|-----------------------------------------------------------------------------|----------------------|--------------------------------|-----------------------------|----------------|----------------|-----------|---------|---------|-----------------------------------|
| My Home                                                                     | Eligibility          | Claims                         | <b>Prior Authorizations</b> | Referrals      | Files Exchange | Financial | Letters | Reports | Resources                         |
| Create Author                                                               | ization   View       | Authorizat                     | ion Status   Maintain Favo  | rite Providers |                |           |         |         |                                   |
| Prior Autho                                                                 | rizations            |                                |                             |                |                |           |         |         | <u>Contact Us</u>   <u>Logout</u> |
| <ul> <li>Prio</li> <li>Create</li> <li>View At</li> <li>Maintain</li> </ul> | r Authorization      | tions<br>atus<br><u>viders</u> |                             |                |                |           |         |         |                                   |

#### Select Create Authorization under the Prior Authorizations tab.

| Requesting Provider Information           |                 |          |                    |  |  |  |
|-------------------------------------------|-----------------|----------|--------------------|--|--|--|
| This panel contains provider information. |                 |          |                    |  |  |  |
| Provider ID                               |                 | ID Type  | Name               |  |  |  |
| Zip Code                                  | Contract Code _ | Taxonomy | SC Provider Number |  |  |  |

**Requesting Provider Information –** This will automatically populate the provider logged in.

| Member Information                                                                            |            |        |  |  |  |  |  |
|-----------------------------------------------------------------------------------------------|------------|--------|--|--|--|--|--|
| Enter the Member ID. If Member ID is valid, the rest of the member information will populate. |            |        |  |  |  |  |  |
| *Member ID                                                                                    |            |        |  |  |  |  |  |
| Last Name                                                                                     | First Name | Middle |  |  |  |  |  |
| Birth Date                                                                                    |            |        |  |  |  |  |  |
|                                                                                               |            |        |  |  |  |  |  |

#### Member Information – Enter the SoonerCare Member ID.

17 | OKLAHOMA HEALTH CARE AUTHORITY

| Service Provider Information                                                                                                    | —                                                                                                    |
|----------------------------------------------------------------------------------------------------|----------------------------------------------------------------------------------------------------|
| Service Provider may be required depending on the type of Assignment Connected. To us Number. To use an existing Service Provider and have the fields automation of the reclice previously saved to the favorites list using the Select from Favorites down of the servicing provider cannot be a group, clinic or PL SoonerCare Provider Number. To use an existing Service Provider and have from Favorites dropdown. To add a new provider to the favorites list, click the Service Provider same as | r service provider, enter either a valid NPI or SoonerCare Provider<br>Provider same as Requesting Provider checkbox or select a provider<br>to the favorites list, click the Add to Favorites checkbox. Service<br>denied. To use a new service provider, enter either a valid NPI or<br>ate select a provider previously saved to the favorites list using the Select<br>checkbox. |
| Select from Favorites                                                                                                    | $\checkmark$                                                                                                    |
| Provider ID ID V                                                                                                    | Add to Favorites                                                                                                    |
| Zip Code 🛛 🛛 Contract Code 🗸 🗸                                                                                                    | Taxonomy SC Provider Number                                                                                                    |

Service Provider Information is only required for durable medical supplies/equipment/appliances, prosthetics, orthotics, home health, hospice, specialized nursing and vision care services. All other types leave this blank.

| Att | Attachments                       |      |           |        |  |  |  |  |
|-----|-----------------------------------|------|-----------|--------|--|--|--|--|
|     | Transmission Method               | File | Control # | Action |  |  |  |  |
|     | Click to collapse.                |      |           |        |  |  |  |  |
|     | Transmission Method EL-Electronic | Only |           |        |  |  |  |  |
|     | *Upload File                      |      | Browse    |        |  |  |  |  |
|     | *Description                      |      |           |        |  |  |  |  |
|     | <u>Add</u> <u>Cancel</u>          |      |           |        |  |  |  |  |

#### Transmission Method: EL = Electronic Only

- Accepted file types: JPG, PDF, TIF, XPS.
- Up to 10 MB.
- Only the first line item requires attached documents.

| Atta       | Attachments                            |      |           |        |  |  |  |  |
|------------|----------------------------------------|------|-----------|--------|--|--|--|--|
|            | Transmission Method                    | File | Control # | Action |  |  |  |  |
| <b>—</b> C | lick to collapse.                      |      |           |        |  |  |  |  |
|            | Transmission Method EL-Electronic Only |      |           |        |  |  |  |  |
|            | *Upload File                           |      | Browse    |        |  |  |  |  |
|            | *Description                           |      |           |        |  |  |  |  |
|            | Add                                    |      |           |        |  |  |  |  |

- Upload File Select Browse to locate the attachments.
- Description Enter a brief description of the documentation. Click Add.

| Attachments |                                     |                          |                |               |  |  |  |  |
|-------------|-------------------------------------|--------------------------|----------------|---------------|--|--|--|--|
|             | Transmission Method                 | File                     | Control #      | Action        |  |  |  |  |
| ±           | EL-Electronic Only                  | medicalrecord.pdf (168K) | 20200921206708 | <u>Remove</u> |  |  |  |  |
| E           | Click to collapse.                  |                          |                |               |  |  |  |  |
|             | Transmission Method EL-Electronic ( | Dnly                     |                |               |  |  |  |  |
|             | *Upload File                        |                          | Browse         |               |  |  |  |  |
|             | *Description                        |                          |                |               |  |  |  |  |
|             | <u>Add</u> <u>Cancel</u>            |                          |                |               |  |  |  |  |

- The transmission method, file and control number will reflect if the documentation is successfully attached to the PA line item.
- The system will populate another blank section if additional documents need to be added.

| Other Information                                                          |                                                         |                                                                                   | -            |
|----------------------------------------------------------------------------|---------------------------------------------------------|-----------------------------------------------------------------------------------|--------------|
| Assignment Code must be selected from<br>when using Search Authorizations. | m the dropdown. The Assignment Code                     | can be viewed in the Prospective Authorizations results panel and in the Search R | esults panel |
| *Assignment Code                                                           |                                                         | Managed                                                                           |              |
| Fund                                                                       | ADVANTAGE WAIVER<br>AUDIOLOGY<br>CHIRO                  | Let V                                                                             |              |
| Diagnosis Information                                                      | CLINIC<br>DME                                           |                                                                                   | -            |
| Click the <b>Remove</b> link to remove the e                               | GENERAL<br>HIGH RISK OB                                 |                                                                                   |              |
| ICD Version                                                                | HOMEHEALTH<br>HOSPICE                                   | Diagnosis Code                                                                    | Action       |
| Click to collapse.                                                         | HOSPITAL - OUTPATIENT<br>HOSPITAL IP FACILITY OR PHYSIC |                                                                                   |              |
| *ICD Version ICD-10-CM                                                     | LAB & XRAY<br>MRI-MRA-PET<br>O-EPIC<br>OT               |                                                                                   |              |
|                                                                            | PHARMACY<br>PHYSICIAN<br>PODIATRY                       | <u>Cancel</u>                                                                     |              |

- Assignment Code Select the appropriate assignment code.
- Managed Care, Fund, Letter Leave blank.

22 | OKLAHOMA HEALTH CARE AUTHORITY

| Diagnosis Information                      |                                                        | -      |  |  |  |  |  |  |
|--------------------------------------------|--------------------------------------------------------|--------|--|--|--|--|--|--|
| Click the <b>Remove</b> link to remove the | Click the <b>Remove</b> link to remove the entire row. |        |  |  |  |  |  |  |
| ICD Version                                | Diagnosis Code                                         | Action |  |  |  |  |  |  |
| Click to collapse.                         |                                                        |        |  |  |  |  |  |  |
| *ICD Version ICD-10-CM                     | 1 	✓ *Diagnosis Code 9                                 |        |  |  |  |  |  |  |
|                                            | Add                                                    |        |  |  |  |  |  |  |

Diagnosis Code – Enter the primary diagnosis code without the decimal point, then click Add.

| Rema  | rks                                                                                                    | -      |  |  |  |  |  |  |
|-------|----------------------------------------------------------------------------------------------------|--------|--|--|--|--|--|--|
| Rema  | Remarks are <b>Optional</b> . Click '+' to view, click '-' to collapse the row. Once you enter a remark, it is required to click the Add button. Click Remove to remove the remark |        |  |  |  |  |  |  |
| row.  |                                                                                                    |        |  |  |  |  |  |  |
|       | Remarks                                                                                                    | Action |  |  |  |  |  |  |
| Click | to collapse.                                                                                                    |        |  |  |  |  |  |  |
|       | *Remarks                                                                                                    | < >    |  |  |  |  |  |  |
|       | Add                                                                                                    |        |  |  |  |  |  |  |

**Remarks (optional)** – Enter a contact name and telephone number of the person submitting the PA request. For items listed as miscellaneous, enter the line item and description in the remark field. Select **Add**.

| Se | Service Details                                                                                                    |         |  |      |           |       |        |  |  |
|----|----------------------------------------------------------------------------------------------------|---------|--|------|-----------|-------|--------|--|--|
| Cl | Click '+' to view or update the details of a row. Click '-' to collapse the row. Click <b>Copy</b> to copy or <b>Remove</b> to remove the entire row. |         |  |      |           |       |        |  |  |
|    | From Date                                                                                                    | To Date |  | Code | Modifiers | Units | Action |  |  |
| Ð  | Click to collapse.                                                                                                    |         |  |      | ·         |       | ·      |  |  |
|    | *From Date 🛛 📰 To Date 🛛 📰 *Code Type Procedure Code 🗸 *Code 🛛                                                                                        |         |  |      |           |       |        |  |  |
|    |                                                                                                    |         |  |      | Thru 😝    |       |        |  |  |

From Date and To Date – Enter the date range.

- Therapy No retro
- Imaging MRA, MRI, CT, PET 3-day retro\*\*
- All others 30-day retro\*\*

\*\*from the initial date of service

| Se                                                                                                    | Service Details                                                |         |      |  |           |       |        |  |  |
|----------------------------------------------------------------------------------------------------|----------------------------------------------------------------|---------|------|--|-----------|-------|--------|--|--|
| Click '+' to view or update the details of a row. Click '-' to collapse the row. Click Copy to copy or Remove to remove the entire row. |                                                                |         |      |  |           |       |        |  |  |
|                                                                                                    | From Date                                                      | To Date | Code |  | Modifiers | Units | Action |  |  |
| -                                                                                                    | Click to collapse.                                             |         |      |  |           |       | ·      |  |  |
| 2                                                                                                    | *From Date 🛛 📰 To Date 🛛 📰 *Code Type Procedure Code 🗸 *Code 🖯 |         |      |  |           |       |        |  |  |
|                                                                                                    |                                                                |         |      |  | Thru 🛛    |       |        |  |  |

- Code Type Select Procedure Code or Revenue.
- Code Enter the procedure code.
- Thru Code Currently only allowed for certain medical supplies/equipment/appliances. Do not use thru codes therapy, imaging, surgery or other medical procedures.

| Serv  | ice Details                                                                                                    |                 |                                |               |                                 |       | -            |  |  |
|-------|----------------------------------------------------------------------------------------------------|-----------------|--------------------------------|---------------|---------------------------------|-------|--------------|--|--|
| Click | Click '+' to view or update the details of a row. Click '-' to collapse the row. Click <b>Copy</b> to copy or <b>Remove</b> to remove the entire row. |                 |                                |               |                                 |       |              |  |  |
|       | From Date                                                                                                    | To Date         | Code                           | :             | Modifiers                       | Units | Action       |  |  |
| E Cli | ck to collapse.                                                                                                    |                 |                                |               | ·                               |       |              |  |  |
| *Fi   | rom Date ፀ 🗌                                                                                                    |                 | To Date 🛛                      | Code Type     | Procedure Code 🗸 *Code 🖲        |       |              |  |  |
| Ι.    |                                                                                                    |                 |                                |               | Thru 🔒                          |       |              |  |  |
| 4     | Appropriate n                                                                                                    | nodifier(s) mus | t be submitted on PA for claim | s processing. |                                 |       |              |  |  |
| l     | Modifiers 😣 🗌                                                                                                    |                 |                                |               |                                 |       |              |  |  |
|       |                                                                                                    |                 |                                |               |                                 |       |              |  |  |
|       | *Units (                                                                                                    | )               | Dollars                        | Payment Metho | d 1-Pay System Calculated Price |       |              |  |  |
|       | Remarks                                                                                                    |                 |                                |               |                                 |       |              |  |  |
|       | (optional)                                                                                                    |                 |                                |               |                                 |       |              |  |  |
|       |                                                                                                    |                 |                                |               |                                 |       | $\checkmark$ |  |  |
|       | L                                                                                                    |                 |                                |               |                                 |       |              |  |  |

Modifiers – Use appropriate modifiers, if applicable. Up to four modifiers can be entered.

| Service Details      |                    |                             |               |               |                           |              | -                  |
|----------------------|--------------------|-----------------------------|---------------|---------------|---------------------------|--------------|--------------------|
| Click '+' to view or | update the details | s of a row. Click '-' to co | llapse the re | emove         | to remove the entire row. |              |                    |
| From Date            | To Date            |                             | 5             |               | Modifiers                 | Units        | Action             |
| E Click to collapse  |                    |                             |               |               |                           |              |                    |
| *From Date 🛛         | 09/21/2020         | 📰 🛛 To Date 🛛               | <u>_0</u>     | *Code Type Pr | ode 🗸 *Code 🛛             | 73721-MRI JN | T OF LWR EXTRE W × |
|                      |                    |                             |               |               | Thru 😝 🛛                  |              |                    |
| Appropriate          | modifier(s) mus    | t be submitted on I         | ims process   |               |                           |              |                    |
| Modifiers 🖯          | TC-TECHNICAL C     | COMPONENT                   |               |               |                           |              |                    |
|                      | 26-PROFESSION      | AL COMPONENT                |               |               |                           |              |                    |
| *Units               | 2                  | Dollars                     | P             | ayment Me     | tem Calculated Price      |              |                    |
| Remarks              |                    |                             |               |               |                           |              |                    |
| (optional)           |                    |                             |               |               |                           |              |                    |
|                      |                    |                             |               |               |                           |              | ~                  |

Modifiers TC and 26 entered on the same line of the PA will cause claims to deny.

| Serv  | Service Details                                                                                                    |            |                                    |           |       |                             |  |  |  |
|-------|----------------------------------------------------------------------------------------------------|------------|------------------------------------|-----------|-------|-----------------------------|--|--|--|
| Click | Click '+' to view or update the details of a row. Click '-' to collapse the row. Click <b>Copy</b> to copy or <b>Remove</b> to remove the entire row. |            |                                    |           |       |                             |  |  |  |
|       | From Date                                                                                                    | To Date    | Code                               | Modifiers | Units | Action                      |  |  |  |
| +     | 09/21/2020                                                                                                    | 12/21/2020 | 73721-MRI JNT OF LWR EXTRE W/O DYE | TC        | 1     | <u>Copy</u>   <u>Remove</u> |  |  |  |
| +     | 09/21/2020                                                                                                    | 12/21/2020 | 73721-MRI JNT OF LWR EXTRE W/O DYE | 26        | 1     | <u>Copy</u>   <u>Remove</u> |  |  |  |
| E CI  | Click to collapse.                                                                                                    |            |                                    |           |       |                             |  |  |  |

If using a TC and 26 modifier, enter two separate PA lines. First line for one unit with the TC modifier, second line for one unit with the 26 modifier.

| Appropriate | modifier(s) must be | submitted on PA for claim | s processing. |                                   |  |
|-------------|---------------------|---------------------------|---------------|-----------------------------------|--|
| Modifiers 🔒 |                     |                           |               |                                   |  |
|             |                     |                           |               |                                   |  |
| *Units      | 1                   | Dollars                   | Payment Meth  | hod 1-Pay System Calculated Price |  |
| Ad          | d Service           |                           |               |                                   |  |

- Units Enter the number of units.
- Click Add Service to save the PA line item.

- InterQual<sup>®</sup> evidence-based questions and answers are currently implemented in the SoonerCare provider portal PA function.
- OHCA currently has high tech imaging, some surgeries and some procedures impacted by the InterQual<sup>®</sup> medical review guidelines.
- OHCA will continue to add additional services throughout the remainder of the year.

| CARE LLC<br>Signing in<br>CPT copyright 2019 American Medical Association. All rights<br>reserved. Fee schedules, relative value units, conversion factors<br>and/or related components are not assigned by the AMA, are<br>not part of CPT, and the AMA is not recommending their use.<br>© 2020 Change Healthcare LLC and/or one of its subsidiaries. All Ri<br>Reserved. | ↓<br>hts | HELP |
|----------------------------------------------------------------------------------------------------|----------|------|

The page will redirect to the InterQual<sup>®</sup> website if the code entered requires InterQual<sup>®</sup> review.

| Select Subset Refine se Message                 | e from webpage                                                                 |                                                | ×                       |
|-------------------------------------------------|--------------------------------------------------------------------------------|------------------------------------------------|-------------------------|
|                                                 | Please only select one CPT/HCPCS code                                          | e on the recommendation                        |                         |
| Enter Keywords                                  | screen, if more than one CPT/HCPCS con<br>need to enter that CPT/HCPCS code on | de is required, you will<br>another line item. |                         |
| Results Count: 6                                |                                                                                |                                                |                         |
| Subset 🔺                                        |                                                                                | ок                                             | sion 👻                  |
| Epidural Injections (Custom) - ENT (Custom) - H | CA                                                                             | CP:Procedures                                  | C Client Defined 2020   |
| Epidural Injections (Custom) - ENT (Custom) - H | CA                                                                             | CP:Procedures                                  | C Client Defined 2019.1 |
| Epidural Injections (Custom) - ENT (Custom) - H | CA                                                                             | CP:Procedures                                  | Client Defined 2019     |
| Epidural Injections (Custom) - ENT (Custom) - H | CA                                                                             | CP:Procedures                                  | Client Defined 2018.2   |
| Epidural Injections (Custom) - ENT (Custom) - H | CA                                                                             | CP:Procedures                                  | Client Defined 2018.1   |
| Epidural or Intrathecal Catheter Placement      |                                                                                | CP:Procedures                                  | InterQual 2020          |

Select one code on the recommendation screen. Another line item will need to be entered on the PA if more than one code is required. Click **OK** to continue.

| PRODUCT -                   | RSION - CATEGORY        | CLINICAL     |               |                         |
|-----------------------------|-------------------------|--------------|---------------|-------------------------|
| Enter Keywords              | 62323                   | FIND SUBSETS | CLEAR ALL BOO |                         |
| esults Count: 6             |                         |              |               |                         |
| Subset 🔺                    |                         |              | Product       | Version 👻               |
|                             |                         |              |               |                         |
| Epidural Injections (Custor | n) - ENT (Custom) - HCA |              | CP:Procedures | C Client Defined 2020   |
| Epidural Injections (Custor | n) - ENT (Custom) - HCA |              | CP:Procedures | C Client Defined 2019.1 |
| Epidural Injections (Custor | n) - ENT (Custom) - HCA |              | CP:Procedures | C Client Defined 2019   |
| Epidural Injections (Custor | n) - ENT (Custom) - HCA |              | CP:Procedures | C Client Defined 2018.2 |
| Epidural Injections (Custor | n) - ENT (Custom) - HCA |              | CP:Procedures | C Client Defined 2018.1 |
| Epidural or Intrathecal Cat | heter Placement         |              | CP:Procedures | InterQual 2020          |

Select the appropriate **Subset** from the results list for the related procedure entered.

| /O Setting: Outpatient                      |                                                                                                    |   |
|---------------------------------------------|----------------------------------------------------------------------------------------------------|---|
| These criteria include t                    | e following coverage determinations:                                                                                  |   |
| Cahaba Government                           | enefit Administrators, LLC                                                                                            |   |
| Surgery: Injections of                      | the Spinal Canal (L34291)                                                                                             |   |
| nttps://www.cms.gov/m<br>_CDId=34291&ver=7& | dicare-coverage-database/details/lcd-details.aspx?<br>)ate=&DocID=L34291&SearchType=Advanced&bc=KAAAABAAIAAAAA%3d%3d& |   |
| Original Effective Date:                    | 10/01/2015                                                                                                    |   |
| Revision Effective Date                     | 02/17/2017                                                                                                    | ~ |

Click the **Smartsheets** tab to download the medical review questions related to the procedure entered.

| <b>S</b> |                               | eets C Epidural Injections (Custom) - ENT | (Custom) - HCA |            |   |
|----------|-------------------------------|-------------------------------------------|----------------|------------|---|
| R        | esults Count: "<br>Print Sele | 1<br>Requested Service 🔺                  | Age            | Indication |   |
|          | 0                             | Epidural Injections                       | AGE ≥ 21 -     |            | ^ |
|          |                               |                                           |                |            |   |
|          |                               |                                           |                |            |   |
|          |                               |                                           |                |            |   |

#### Select the Requested Service, Age, and Indication.

## INTERQUAL® REVIEW

The **Smartsheets** are designed with stepby-step instructions, based on the answer selected.

| Therapeutic epidural injections (continued)                                                                                                    | _ |
|----------------------------------------------------------------------------------------------------|---|
| <ul> <li>1. Choose one: <sup>(14, 15, 16)</sup></li> <li>A) Initial therapeutic epidural injections</li> <li>B) Subsequent therapeutic epidural injections</li> </ul>                                                                                                    | _ |
| <ul> <li>C) None of the above</li> <li>If option A selected, then go to question 2</li> <li>If option B selected, then go to question 26</li> <li>No other options lead to the requested service</li> </ul>                                                                              |   |
| <ul> <li>2. Pain associated with, Choose one:</li> <li>A) Herpes Zoster</li> <li>B) Neurogenic claudication</li> <li>C) Cervical, Thoracic or Lumbar radicular pain</li> <li>D) Back pain without lower extremity symptoms <sup>(17)</sup></li> <li>E) None of the above</li> </ul>      | _ |
| <ul> <li>If option A selected, then go to question 3</li> <li>If option B selected, then go to question 4</li> <li>If option C selected, then go to question 11</li> <li>If option D selected, then go to question 18</li> <li>No other options lead to the requested service</li> </ul> |   |

| /O Setting: Outpatient                                                             |                                                               |                 |    |  |
|------------------------------------------------------------------------------------|---------------------------------------------------------------|-----------------|----|--|
| o Setting. Outpatient                                                              |                                                               |                 |    |  |
| hese criteria include the following coverage of                                    | leterminations:                                               |                 |    |  |
| Cahaba Government Benefit Administrator                                            | s, LLC                                                        |                 |    |  |
| Surgery: Injections of the Spinal Canal (L3                                        | 4291)                                                         |                 |    |  |
| nttps://www.cms.gov/medicare-coverage-data<br>_CDId=34291&ver=7&Date=&DocID=L34291 | base/details/lcd-details.aspx?<br>&SearchType=Advanced&bc=KA/ | AABAAIAAAA%3d%3 | 1& |  |
| Driginal Effective Date: 10/01/2015                                                |                                                               |                 |    |  |
| Revision Effective Date: 02/17/2017                                                |                                                               |                 |    |  |
|                                                                                    |                                                               |                 |    |  |

Click the **Begin Medical Review** button to answer the medical scenario questions.

| Medical Review C Epidural Injections (Custom) - ENT (Custom) - HCA CHANGE SUBSET CLINICAL REFERENCE |          |
|----------------------------------------------------------------------------------------------------|----------|
| COMMENTS 0                                                                                          |          |
| Choose one:                                                                                         | CRITERIA |
| Age ≥ 21     □       Age ≤ 20     □                                                                 | VIEW     |
|                                                                                                    |          |

#### Select the correct age for the member.

| Prior successful injection for same specific con<br>Documented pain relief ≥ 50% improvem<br>Documented functional improvement | ion. Choose one:                                               | I    |
|----------------------------------------------------------------------------------------------------|----------------------------------------------------------------|------|
| Or Con Other clinical information (add comment) OPREVIOUS SAVE REVIEW                                                          | No remaining questions. Click View Recommendations to continue | e. 🗡 |

# Comments must be added if **Other clinical information** is selected or if applicable.

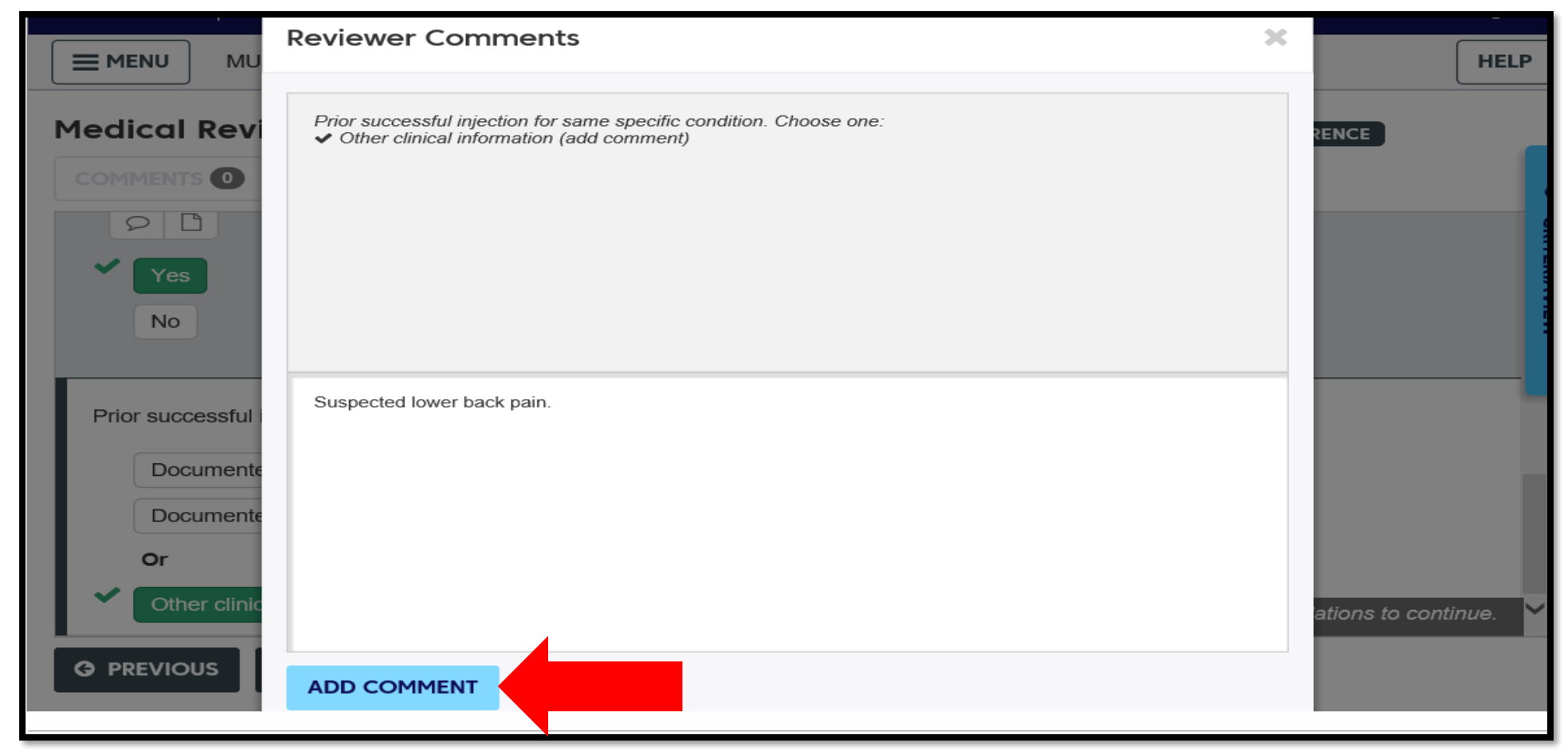

#### Enter the Reviewer Comments then click ADD COMMENT.

41 | OKLAHOMA HEALTH CARE AUTHORITY

| <b>Medical Review C</b> Epidural Inj                                                               | iections (Custom) - ENT (Custom) - HCA | CHANGE SUBSET          | CLINICAL REFERENCE    |               |
|----------------------------------------------------------------------------------------------------|----------------------------------------|------------------------|-----------------------|---------------|
| Choose one: $\bigcirc$<br>Age $\geq 21$ $\square$<br>Age $\leq 20$ $\square$                       |                                        |                        |                       | CRITERIAVIEW  |
| Choose one:<br>Diagnostic epidural injections  ✓ Therapeutic epidural injections None of the above | No remainin                            | ng questions. Click Vi | ew Recommendations to | o continue. 🗸 |
| G PREVIOUS SAVE REVIEW 🖺                                                                           |                                        |                        |                       |               |

#### Click View Recommendations if no questions remain.

42 | OKLAHOMA HEALTH CARE AUTHORITY

## INTERQUAL® REVIEW

Select Why didn't a recommendation meet criteria if recommendations are not available.

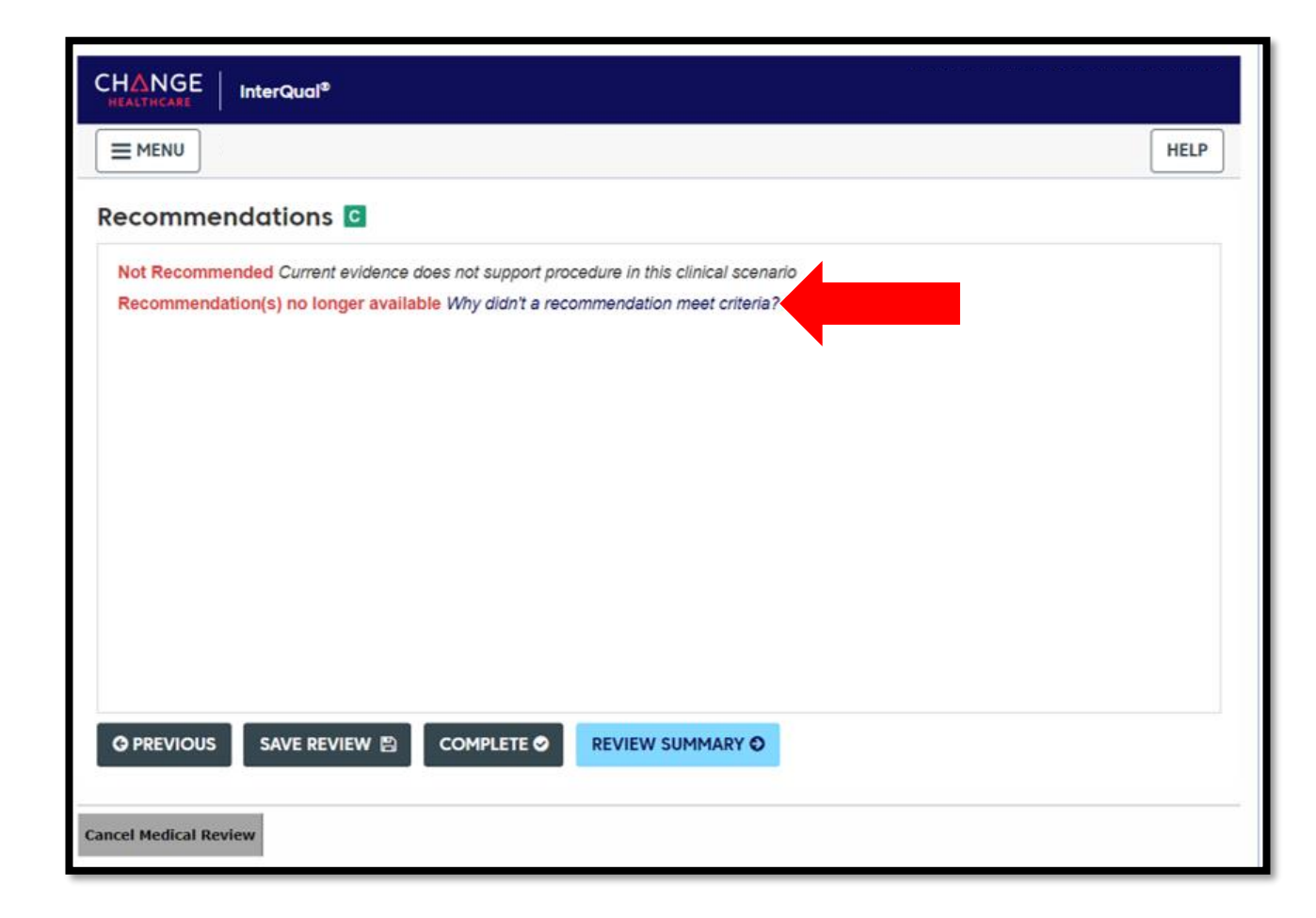

## INTERQUAL® REVIEW

- Follow the rules in each highlighted box and answer the medical scenario questions.
- Click Additional Criteria Completed.

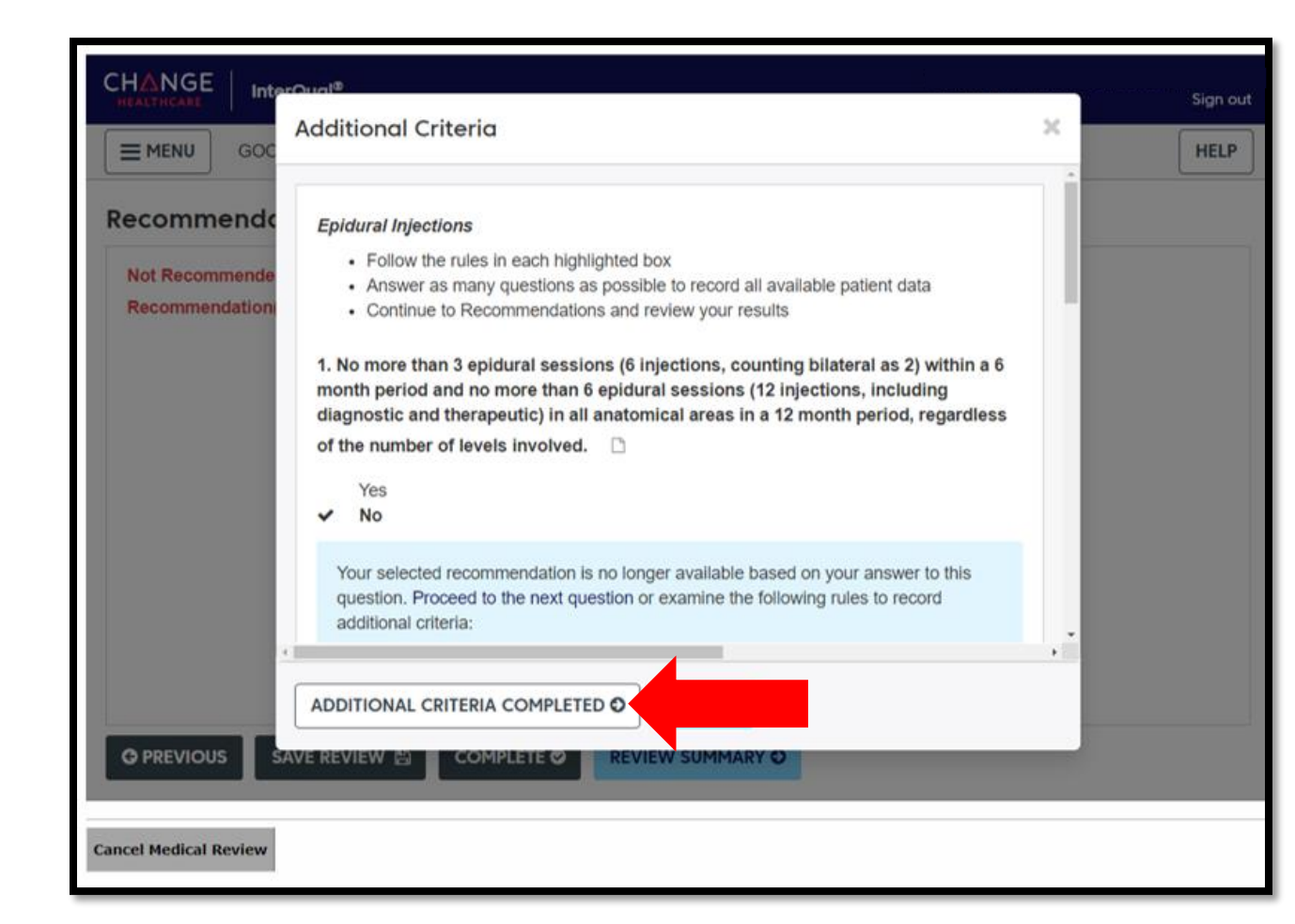

#### Recommendations **G**

See the options below. Please select a service below by clicking on the "recommended service" box, then select a CPT or HCPCS code. If you would like to proceed with your requested service that was not recommended, please click the first button (Proceed With Not Recommended Service Review). Then select Complete.

Proceed With Not Recommended Service Review

Or

Recommended Evidence supports services as medically necessary.

| Epidural Injections            | Show codes |  |
|--------------------------------|------------|--|
| No Unavailable Recommendations |            |  |
|                                |            |  |
|                                |            |  |

# Select the **Recommended** procedure if the procedure is listed within the Recommendations screen.

45 | OKLAHOMA HEALTH CARE AUTHORITY

| Recommended Ev    | idence supports services as medically necessary.                                           | ^ |
|-------------------|--------------------------------------------------------------------------------------------|---|
| ✓ Epidural Inject | ctions - Outpatient Hide codes                                                             |   |
| SELECTED          | ICD-10-CM CPT®                                                                             |   |
| Results Count: 12 | 2 CPT® only © 2011-2019 American Medical Association. All Rights Reserved.                 |   |
| Code 🔺            | Description                                                                                |   |
|                   |                                                                                            |   |
| 62323             | INJECTION(S), OF DIAGNOSTIC OR THERAPEUTIC SUBSTANCE(S) (EG, ANESTHETIC, ANTISPASMODIC, OP |   |
| 62324             | INJECTION(S), INCLUDING INDWELLING CATHETER PLACEMENT, CONTINUOUS INFUSION OR INTERMITTE   |   |
| 62325             | INJECTION(S), INCLUDING INDWELLING CATHETER PLACEMENT, CONTINUOUS INFUSION OR INTERMITTE   |   |
| 62326             | INJECTION(S), INCLUDING INDWELLING CATHETER PLACEMENT, CONTINUOUS INFUSION OR INTERMITTE   |   |
| 62327             | INJECTION(S), INCLUDING INDWELLING CATHETER PLACEMENT, CONTINUOUS INFUSION OR INTERMITTE   | ~ |
| <b>G</b> PREVIOUS | SAVE REVIEW 🖺 COMPLETE 🤗 REVIEW SUMMARY ᢒ                                                  |   |

Select the appropriate **Code** under the **CPT®** tab and click **Complete**.

46 | OKLAHOMA HEALTH CARE AUTHORITY

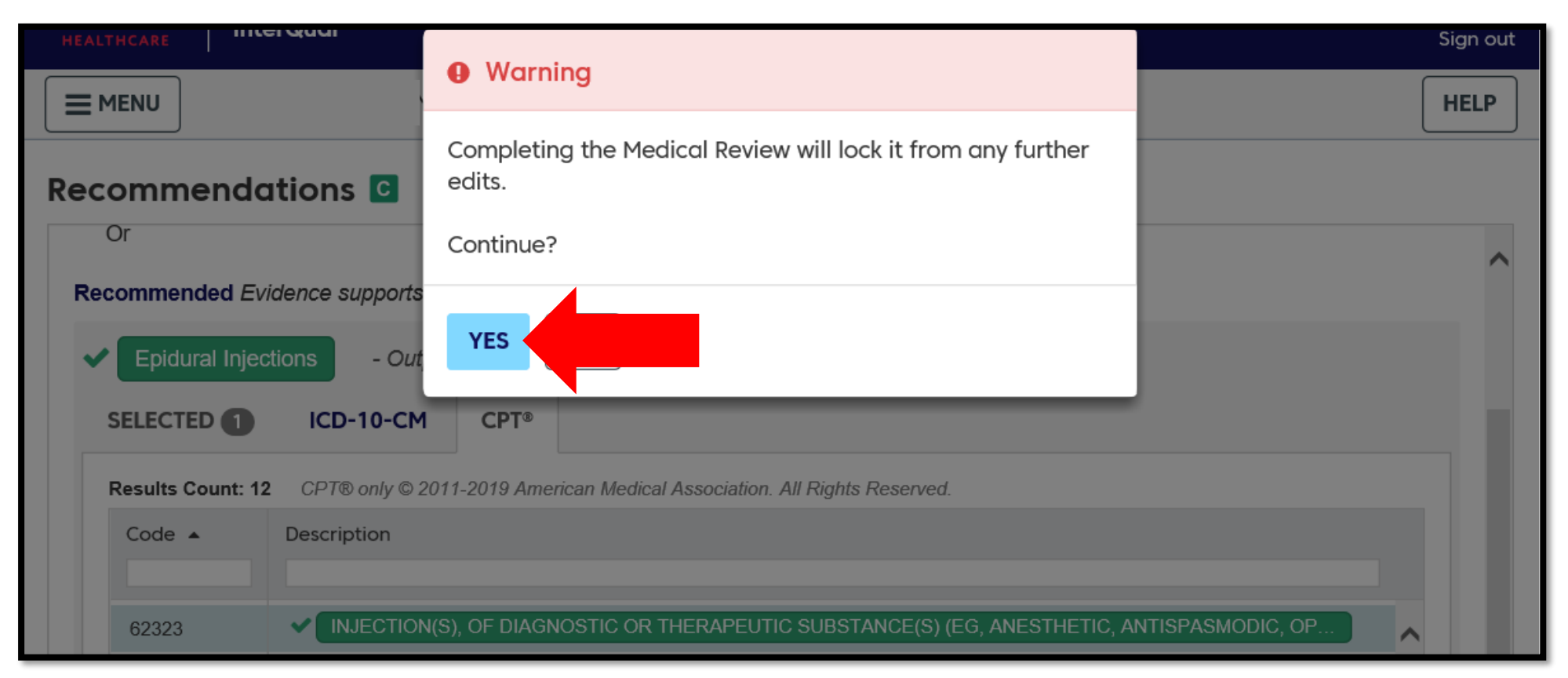

Completing the medical review will be locked and no further edits can be made. Click **Yes** to continue.

| Recommended Evidence supports services as medically necessary. |                                                                                          |                                                                                |              |  |  |  |
|----------------------------------------------------------------|------------------------------------------------------------------------------------------|--------------------------------------------------------------------------------|--------------|--|--|--|
| Epidural Injec                                                 | tions - Outpati                                                                          | ent Hide codes                                                                 |              |  |  |  |
| SELECTED                                                       | ICD-10-CM                                                                                | Message from webpage X                                                         |              |  |  |  |
| Results Count: 12                                              | CPT® only © 2011                                                                         | *** This is only a recommendation result, final determination to<br>follow *** |              |  |  |  |
| Code 🔺                                                         | Description                                                                              | Please click the Save PA Line item button to save the line item.               |              |  |  |  |
| 62323                                                          | ✓ INJECTION(S)                                                                           | OK TISPASMODIC, OP                                                             | ^            |  |  |  |
| 62324                                                          | INJECTION(S),                                                                            | , INCLUDING INDWELLING CATHETER PLACEMENT, CONTINUOUS INFUSION OR INTERMITTE   |              |  |  |  |
| 62325                                                          | INJECTION(S), INCLUDING INDWELLING CATHETER PLACEMENT, CONTINUOUS INFUSION OR INTERMITTE |                                                                                |              |  |  |  |
| 62326                                                          | INJECTION(S), INCLUDING INDWELLING CATHETER PLACEMENT, CONTINUOUS INFUSION OR INTERMITTE |                                                                                |              |  |  |  |
| 62327                                                          | INJECTION(S),                                                                            | , INCLUDING INDWELLING CATHETER PLACEMENT, CONTINUOUS INFUSION OR INTERMITTE   |              |  |  |  |
|                                                                | REVIEW SUMMARY                                                                           | Review Completed On: 09/29/2020,                                               | 03:29 PM CDT |  |  |  |

The following is only a recommendation result, final determination is to follow. Click **OK**.

48 | OKLAHOMA HEALTH CARE AUTHORITY

| ✓ Epidural Inject | ections - Outpatient Hide codes                                                                                                    |  |  |  |  |  |
|-------------------|----------------------------------------------------------------------------------------------------|--|--|--|--|--|
| SELECTED          | ICD-10-CM CPT®                                                                                                    |  |  |  |  |  |
| Results Count: 1  | 2 CPT® only © 2011-2019 American Medical Association. All Rights Reserved.                                                           |  |  |  |  |  |
| Code 🔺            | Description                                                                                                    |  |  |  |  |  |
|                   |                                                                                                    |  |  |  |  |  |
| 62323             | ✓ INJECTION(S), OF DIAGNOSTIC OR THERAPEUTIC SUBSTANCE(S) (EG, ANESTHETIC, ANTISPASMODIC, OP                                         |  |  |  |  |  |
| 62324             | INJECTION(S), INCLUDING INDWELLING CATHETER PLACEMENT, CONTINUOUS INFUSION OR INTERMITTE                                             |  |  |  |  |  |
| 62325             | INJECTION(S), INCLUDING INDWELLING CATHETER PLACEMENT, CONTINUOUS INFUSION OR INTERMITTE                                             |  |  |  |  |  |
| 62326             | INJECTION(S), INCLUDING INDWELLING CATHETER PLACEMENT, CONTINUOUS INFUSION OR INTERMITTE                                             |  |  |  |  |  |
| 62327             | INJECTION(S), INCLUDING INDWELLING CATHETER PLACEMENT, CONTINUOUS INFUSION OR INTERMITTE                                             |  |  |  |  |  |
| <b>G</b> PREVIOUS | G PREVIOUS     Review SUMMARY       Review Completed On: 09/29/2020, 03:29 PM CDT      Review Completed On: 09/29/2020, 03:29 PM CDT |  |  |  |  |  |
| Save PA Line Item | Review                                                                                                    |  |  |  |  |  |

#### Click the Save PA Line Item button to save the review.

49 | OKLAHOMA HEALTH CARE AUTHORITY

| Serv  | vice Details               |                        |                                                               |                             |       | -                    |  |  |
|-------|----------------------------|------------------------|---------------------------------------------------------------|-----------------------------|-------|----------------------|--|--|
| Click | ː '+' to view or updat     | e the details of a row | . Click '-' to collapse the row. Click Copy to copy or Remove | e to remove the entire row. |       |                      |  |  |
|       | From Date                  | To Date                | Code                                                          | Modifiers                   | Units | Action               |  |  |
| +     | 09/21/2020                 | 09/21/2020             | 62323-NJX INTERLAMINAR LMBR/SAC                               |                             | 1     | Copy   <u>Remove</u> |  |  |
| E CI  | ick to collapse.           |                        |                                                               |                             |       |                      |  |  |
| *F    | rom Date 9                 |                        | To Date                                                       | edure Code 🗸 *Code 9        |       |                      |  |  |
|       |                            |                        |                                                               | Thru 😝 📃                    |       |                      |  |  |
|       | Appropriate modif          | ier(s) must be subr    | nitted on PA for claims processing.                           |                             |       |                      |  |  |
|       | Modifiers O                |                        |                                                               |                             |       |                      |  |  |
|       |                            |                        |                                                               |                             |       |                      |  |  |
|       | *Units 0                   |                        | Dollars   Payment Method   1-Pay                              | System Calculated Price     |       |                      |  |  |
|       | Remarks                    |                        |                                                               |                             |       | ~                    |  |  |
|       |                            |                        |                                                               |                             |       | $\checkmark$         |  |  |
|       |                            |                        |                                                               |                             |       |                      |  |  |
|       | Add Service Cancel Service |                        |                                                               |                             |       |                      |  |  |
|       |                            |                        |                                                               |                             |       |                      |  |  |

The page is redirected to the provider portal and the information entered is saved on the PA request.

|      | From Date                                                            | To Date             | Code                                | Modifiers                 | Units  | Action                      |
|------|----------------------------------------------------------------------|---------------------|-------------------------------------|---------------------------|--------|-----------------------------|
| +    | 09/21/2020                                                           | 09/21/2020          | 62323-NJX INTERLAMINAR LMBR/SAC     |                           | 1      | <u>Copy</u>   <u>Remove</u> |
| 🖻 Cl | ick to collapse.                                                     |                     |                                     |                           |        |                             |
| *F   | *From Date 9 To Date 9 To Date 9 *Code Type Procedure Code 🗸 *Code 9 |                     |                                     |                           |        |                             |
|      |                                                                      |                     |                                     | Thru 🛛                    |        |                             |
|      | Appropriate modif                                                    | ier(s) must be subr | nitted on PA for claims processing. |                           |        |                             |
|      | Modifiers 🔒                                                          |                     |                                     |                           |        |                             |
|      |                                                                      |                     |                                     |                           |        |                             |
|      | *Units 0                                                             |                     | Dollars Payment Method 1-Pay        | v System Calculated Price |        |                             |
|      | Remarks                                                              |                     |                                     |                           |        | ~                           |
|      | (optional)                                                           |                     |                                     |                           |        |                             |
|      |                                                                      |                     |                                     |                           |        | ×                           |
|      |                                                                      |                     |                                     |                           |        |                             |
|      | Add Service Cancel Service                                           |                     |                                     |                           |        |                             |
|      |                                                                      |                     |                                     |                           |        |                             |
|      |                                                                      |                     |                                     | Sub                       | nit Ca | ncel                        |
|      |                                                                      |                     |                                     |                           |        |                             |

#### If no additional codes need to be added, click **Submit**.

51 | OKLAHOMA HEALTH CARE AUTHORITY

| Serv | Service Details                                                                            |            |                                 |                               |       |   |  |  |  |
|------|--------------------------------------------------------------------------------------------|------------|---------------------------------|-------------------------------|-------|---|--|--|--|
|      | From Date                                                                                  | To Date    | Code                            | Modifiers                     | Units | ٥ |  |  |  |
| Ξ    | 08/01/2018                                                                                 | 10/31/2018 | 62323-NJX INTERLAMINAR LMBR/SAC | 323-NJX INTERLAMINAR LMBR/SAC |       |   |  |  |  |
| Re   | Dollars     Payment Method       Remarks (optional)     Jackie Peyton RN at (405) 867-5309 |            |                                 |                               |       |   |  |  |  |
| At   | tachments                                                                                  |            |                                 |                               |       | - |  |  |  |
|      | Transmission Method                                                                        |            | File                            | Control #                     | Actio | n |  |  |  |
| ÷    | EL-Electronic Only         order.pdf (957K)         20180904376312                         |            |                                 |                               |       |   |  |  |  |
|      |                                                                                            |            |                                 |                               |       |   |  |  |  |
|      |                                                                                            |            |                                 |                               |       |   |  |  |  |
|      | Back Confirm Cancel                                                                        |            |                                 |                               |       |   |  |  |  |

#### Click **Confirm** to submit the request.

| P | rior Authorizations > Authorization Receipt                                                                                                    |
|---|----------------------------------------------------------------------------------------------------|
| ſ | Authorization Receipt                                                                                                    |
| l | Your Prior Authorization Number 501812345 was successfully submitted.                                                                                                    |
|   | Click <b>Print Preview</b> to view authorization details and receipt.<br>Click <b>Copy</b> to copy member data or authorization data.<br>Click <b>New</b> to create a new authorization for a different member. |
|   | Print Preview Copy New                                                                                                    |

Authorization Receipt – The portal will generate a PA number to confirm the request submitted successfully. This does not mean the PA is approved.

# REMINDERS

#### REMINDERS

- There are no retro authorizations for therapy services.
- There is a 3-day retro limitation for imaging.
- There is a 30-day retro limit for all other services.
- Cancelled or denied PAs are subject to retro limitations and *must be submitted as a new request*.

#### REMINDERS

- Emergent/Urgent PAs are medical conditions defined as loss of life or limb not due to a scheduling issue.
- For Emergent/Urgent PA requests:
  - 1. Submit the PA with supporting documentation.
  - 2. E-mail the <u>MAUAdmin@okhca.org</u> with the subject Emergency PA.
  - 3. Include the PA number and reason for the emergency.
  - 4. Provide a contact name and telephone number.

RESOURCES

#### **MEDICAL PA RESOURCES**

For medical prior authorization inquiries regarding clinical documentation or urgent requests, please email <u>MAUAdmin@okhca.org</u>

\*Additional resources are available at <u>www.Oklahoma.gov/ohca/providers/medical-authorization-unit</u>

## **HELPFUL TELEPHONE NUMBERS**

- OHCA call center
  - 800-522-0114 or 405-522-6205; option 1
- Internet help desk.
  - 800-522-0114 or 405-522-6205; option 2, 1
- EDI help desk.
  - 800-522-0114 or 405-522-6205; option 2, 2

#### RESOURCES

OHCA policy and rules:

- <u>https://oklahoma.gov/ohca/policies-and-rules/xpolicy.html</u>.
- Provider policies and rules and Oklahoma Health Care Authority Medicaid rules.
  - Chapter 25 SoonerCare Choice.
  - Chapter 30 Fee-for-Service.

## **HELPFUL LINKS**

- Agency website
  - www.oklahoma.gov/ohca
- OHCA provider portal
  - <u>www.ohcaprovider.com</u>
- Provider training
  - www.oklahoma.gov/ohca/providers/provider-training
- Medicaid managed care
  - <u>www.oklahoma.gov/ohca/about/medicaid-expansion/soonerselect</u>
- Medicaid expansion
  - www.oklahoma.gov/ohca/about/medicaid-expansion/expansion

## **QUICK REFERENCE GUIDE**

A revised version of the OHCA provider quick reference guide is now available.

Visit the provider training page at <u>www.oklahoma.gov/ohca/providers/provider-training</u> to download a copy.

#### PROVIDER QUICK REFERENCE GUIDE

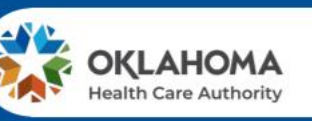

#### Visit our site recently?

Visit the OHCA website at oklahoma.gov/ohca for more information about the agency, our policies and programs.

#### Don't miss out on webinar opportunities!

OHCA hosts a variety of free learning sessions available for SoonerCare providers and staff. Virtual learning sessions occur several times a month on a variety of topics. One is the Introduction to Oklahoma SoonerCare webinar. This training provides information on the basics of SoonerCare for those who are new to the program or need a refresher. For more information, visit **oklahoma.gov/ohca/provideers/provider-training**. The provider training page features webinar descriptions, training presentations and previously recorded webinar sessions.

#### Provider Education Specialists are available to assist you...

Provider education specialists are available for telephonic or virtual training with providers and health-related community workgroups and coalitions. Education specialists can answer questions about OHCA policy, programs and procedures, claim issues, and navigating the secure SoonerCare Provider Portal.

Training can be requested via email. Please include a brief description of the issue or topic in question, the provider's name and SoonerCare ID number, a return phone number, and a contact name with your training request.

#### SEND TRAINING REQUESTS TO Email: SoonerCareEducation@okhca.org

For immediate claims or policy assistance, please call the OHCA provider helpline at 800-522-0114.

#### How do I schedule SoonerRide?

Use TripCare to schedule non-emergency transportation reservations online. You can view all scheduled trips for your facility for any specified day. TripCare's dashboard allows you to manage trip requests and reservations, and know which transportation provider is assigned to each reservation. Schedule rides at least three business days before appointment at <u>tripcare.com</u> or call 800-435-1276.

Revised: December 29, 2020

#### OHCA PROVIDER HELPLINE

Toll-Free: 800-522-0114 Oklahoma City Area: 405-522-6205

| 1                                                | OHCA Call Center                                      | 8AM-5PM, M-F                                    |  |
|--------------------------------------------------|-------------------------------------------------------|-------------------------------------------------|--|
| 2,1                                              | Internet Help Desk<br>(SoonerCare<br>Provider Portal) | 8AM-12PM<br>& 1-5PM, M-F                        |  |
| 2, 2                                             | EDI Help Desk<br>(batch transactions)                 | BAM-12PM<br>& 1-5PM, M-F                        |  |
| 3,1                                              | Adjustments (claims)                                  | 7:30AM-4PM<br>Mon., W-F<br>12PM-4pm, Tues       |  |
| 3, 2                                             | Third Party Liability                                 | BAM-5PM, M-F                                    |  |
| 4                                                | Pharmacy Heip Desk<br>(issues)                        | BAM-7PM, M-F<br>9AM-5PM, Sat.<br>11AM-5PM, Sun. |  |
| 5                                                | Provider Contracts                                    | BAM-5PM,<br>M-Tues, Thurs-F<br>1PM-5PM, Wed.    |  |
| 6,1 Pharmacy Help Des<br>(authorizations)        |                                                       | BAM-7PM, M-F<br>9AM-5PM, Sat.<br>11AM-5PM, Sun. |  |
| 6, 2, 1 Behavioral Health<br>Authorizations (OP) |                                                       | BAM-SPM, M-F                                    |  |
| 6, 2, 2                                          | Behavioral Health<br>Authorizations (IP)              | BAM-5PM, M-F                                    |  |
| 6,3                                              | Medical<br>Authorizations<br>(status only)            | BAM-5PM, M-F                                    |  |
| 6, 4                                             | Prior Authorizations<br>(PAs)                         | BAM-5PM, M-F                                    |  |
| 6,5                                              | Dental Authorizations                                 | BAM-5PM, M-F                                    |  |

#### How do I update my provider file?

The SoonerCare Provider Portal allows contracted providers the opportunity to maintain their essential contract information. Administrators and providers can make changes and updates to their provider file through the secure SoonerCare Provider Portal at <u>ohcaprovider.com</u>. Input your User ID in the Login box, then click the Log In option. On the Welcome screen, select the Update Provider Files link on the right side of the page. The Sooner-Care Provider Enrollment page will load with the update options available for your contract type.

#### Providers can update the following:

Banking Information
 Address and Contact Information
 Office Information
 Add/Delete Group Members
 EFT and ERA
 View Contract Types and Dates
 Complete Contract Renewal
 (Option will load only when it is time to renew your contract)

#### How do I use Electronic Data Interchange (EDI)?

EDI handles processing and troubleshooting of all electronic batch files that are uploaded in the OK Medicaid Provider Portal under files exchange. To submit electronic batch files, you must complete an EDI/ERA application for providers and test with special X-12 Software, or have a contract with an OK Medicaid clearinghouse that will submit files on your behalf.

EDI accepts electronic batch submissions of 837 (professional, institutional, dental), 270/271, 276/277 and 278 files. Processing of batch files can take an average of four hours to process once uploaded in the SoonerCare Provider Portal. The EDI department also processes EDI applications to set up a provider for 835 electronic remittance advices. Contact the EDI help desk at 800-522-0114 for questions or concerns regarding EDI transmission and processing.

#### How do I verify eligibility using the Eligibility Verification System (EVS)?

In the OKC area, call 405-840-0650 or toll-free, 800-767-3949. You must have the SoonerCare provider ID number and EVS PIN. Enter your 9-digit provider number and location code followed by #. Enter your 4-digit EVS PIN followed by #. Available 20 hours a day, 5AM-1AM. Eligibility can also be checked on the SoonerCare Provider Portal.

#### Forgot your PIN? See Internet Help Desk option under the OHCA Provider Helpline.

| TRANSACTION CODES                             | A=*21 | E=+32 | 1=*67 | M=*61 | 11=*82 | T=*81       | V=+07  |
|-----------------------------------------------|-------|-------|-------|-------|--------|-------------|--------|
| 1 - Member Eligibility                        | A- 21 | L- 34 | 1- 45 | M- 01 | 0- 02  | 1- 01       | 1- 33  |
| 2 - Provider Warrant                          | B=*22 | F=*33 | J=*51 | N=*62 | Q=*11  | V=*83       | Z=*12  |
| 3 - Prior Authorization<br>4 - Claims Inquiry | C=*23 | G=*41 | K=*52 | O=*63 | R=*72  | W=*91       |        |
| 5 - Change EVS/AVR PIN                        | D=*31 | H=*42 | L=*53 | P=*71 | S=*73  | X=*92       |        |
|                                               |       |       |       |       |        |             |        |
| vised: December 29, 2020                      |       |       |       |       | OHO    | A Quick Ref | erence |

#### PRIOR

ISSUED BY DEPARTMENT

| JSER/CONTACT                                                          | PHONE/FAX                                                                                      |
|-----------------------------------------------------------------------|------------------------------------------------------------------------------------------------|
| PASRR Level of Care Unit                                              | 405-522-7133 &<br>405-522-7674                                                                 |
| Medical Authorizations                                                | 405-522-6205,<br>option 6, 3<br>Toll-Free: 800-522-0114,<br>option 6, 3<br>MAUadmin@ohkca.org  |
| Durable Medical<br>Equipment                                          | DMEadmin@okhca.org                                                                             |
| Ocupation/Physical/<br>Speech Therapy                                 | Therapyadmin@ohkca.org                                                                         |
| Dental Authorizations                                                 | 405-522-7401                                                                                   |
| Pharmacy Help Desk<br>College of Pharmacy                             | 405-522-6205<br>Toll-Free: 800-522-0114<br>Fax: 405-271-4014<br>Toll-Free Fax:<br>800-224-4014 |
| Personal Care<br>Local County DHS Office                              | Contact local DHS office                                                                       |
| Advantage<br>Administration Unit                                      | 918-933-4900                                                                                   |
| Developmental Disabilities<br>Services Division (DDSD)<br>Area Office | 405-325-5080<br>Toll-Free: 800-349-9173<br>Fax: 405-575-6853                                   |
| Medically Fragile Waiver<br>OHCA Waiver Staff                         | Toll-Free: 888-287-2443                                                                        |
| Behavioral Health                                                     | Toll-Free: 800-522-0114                                                                        |
|                                                                       |                                                                                                |

63 | OKLAHOMA HEALTH CARE AUTHORITY

## **TRAINING RESOURCES**

- Provider education specialists:
  - Education specialists provide education and training as needed for providers either virtually or telephonically.
  - Requests for assistance should be emailed to: <u>SoonerCareEducation@okhca.org</u>. (Requests should include the provider name and ID, contact information, and a brief description of what assistance is being sought.)
  - For immediate claims or policy assistance, please contact the OHCA provider helpline at 800-522-0114.
- Monthly webinars
- How-to videos

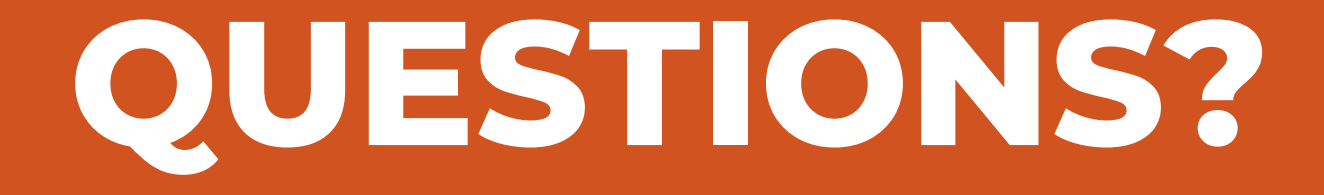

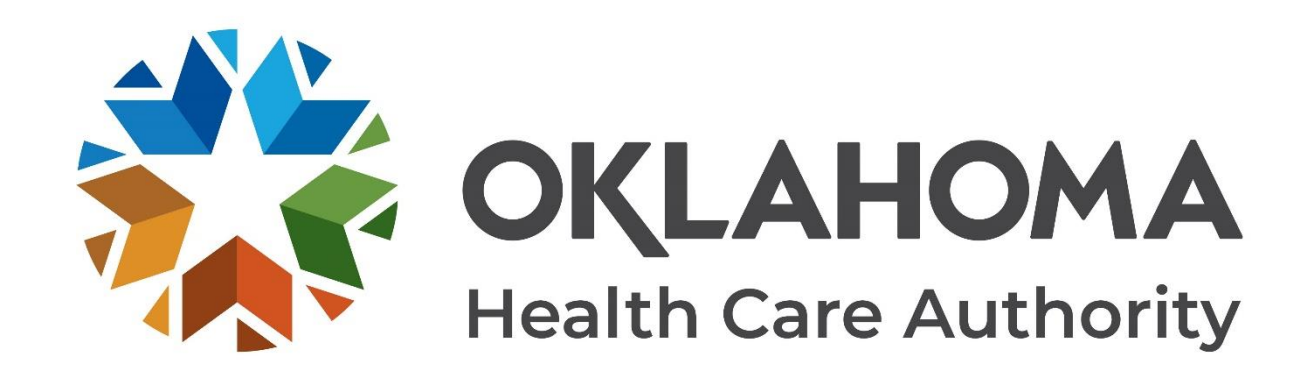

#### **GET IN TOUCH**

4345 N. Lincoln Blvd. Oklahoma City, OK 73105 Oklahoma.gov/ohca mysoonercare.org Agency: 405-522-7300 Helpline: 800-987-7767

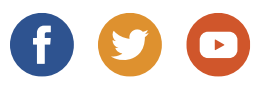

66 | OKLAHOMA HEALTH CARE AUTHORITY